### 党费系统操作指南

一、支部操作版

## 1. 登录网址: https://enjoy.abchina.com/party/

| ٢            | 患缴纳管理系统 |                                       |         |
|--------------|---------|---------------------------------------|---------|
| A.S.C.       | A COSO  | 用户登录 K宝登录<br>② □ 清輸入容的账号<br>① 清輸入容的账号 | h. 1000 |
| A CORSECT OF |         |                                       |         |
| Sec. 2       |         |                                       |         |

## 2.党费管理页面

| 中国农业银行  | 党团工会费                    | 缴纳管            | 理系统        | ίτ <b>τ</b>  |         |                     |      | ¢    | 文迎您: 齐瑞平 ∨ <u>注望</u> |           |
|---------|--------------------------|----------------|------------|--------------|---------|---------------------|------|------|----------------------|-----------|
| 谷公共服务   | 交费管理 > <mark>交费单管</mark> | 锂              |            |              |         |                     |      |      |                      |           |
| O 用户管理  | 单位:中共西安分                 | 中共西安分行网金部支部委员会 |            |              |         |                     |      |      | t                    |           |
| 合 交费管理  |                          |                |            |              |         |                     |      | サ新増  | 「 合人 「 合田            |           |
| 0 交费单管理 | 交费批次名称 ♀                 | 总笔数            | 已收笔数       | 账单总金额<br>(元) | 已收金额(元) | 上交金额(元)             | 上交状态 | 上交时间 | 操作                   |           |
|         | 2019年03月份党费              | 4              | 0          | 230          | 0       | 0                   | 未上交  |      | 上交发短信[1]详情<br>删除     | 可免费群发催缴短信 |
|         |                          |                |            | 本页1条 共1条     | < 1     | > 跳至                | 页    |      |                      |           |
|         |                          |                |            |              |         |                     |      |      |                      |           |
|         |                          | 党员             | 員缴费        | 長后,          | 次日1     | <mark>3:00</mark> 2 | 左右,  | 系统   | 进行对账;                |           |
|         |                          | 待              | <b>と</b> 部 | 2员缴          | 费并对     | <b>扩账成</b> 3        | 功后,  | 支部   | 可以点击上                | 交该批次党费;   |
|         |                          | 支音             | 北京书        | 主交           | 后,党     | 的费缴约                | 纳工作  | 乍完毕  | ,也不能再                | 追加未交党员账单。 |

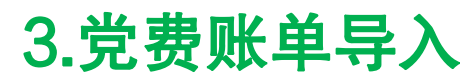

| 单位:中学       |     | 导入交费单 |            |            |          | $\otimes$ |      | ●新増 (1. 号入) 土 号田    |                 |
|-------------|-----|-------|------------|------------|----------|-----------|------|---------------------|-----------------|
| 交费批次名称 🕤    | 总笔数 |       |            |            |          |           | 上交时间 | Inte                |                 |
| 2022年04月份党赛 | 7   |       | (          | 5),        | 2        | .下载模概     |      | 上交发短信[1] 详情 打印 曲時   |                 |
| 2022年03月份党费 | 7   |       |            |            |          |           |      | 上交 发短信(0) 译情 打型 服務  |                 |
| 2022年02月份党表 | 7   |       | 2022年04月份1 | 党赛         | × 30 100 |           |      | 上交 发短信(0) 详情 打印 建碱  |                 |
| 2022年01月份党费 | 7   |       | $\odot$    | 获取         | 脸证码      |           |      | 上交 发短缩[0] 详情 打印 最终  |                 |
| 2021年12月份党费 | 7   |       | 账单有效期(     | • 不设置 🔿 设置 | 置有效期     |           |      | 上交 发短偏[0] 详情 打印 建烧  | ○ 工 <b>告 L </b> |
| 2021年11月份党费 | 6   |       |            | 上传         |          |           |      | 上交 发轻信[0] 译稿 13日 日時 | J. 止吊工          |
| 2021年10月份党费 | 6   | 4     | 97.00      | 77.00      | 0.00     | 未上交       |      | 上交 发短情[0] 详情 打印 删除  |                 |
| 2021年09月份党委 |     | 4     |            |            |          | 未上交       |      | 上交发短信[0] 详情 打印 删除   |                 |

| 党员姓名             | 交费编号              | 手机号码             | 金额                | 备注               |
|------------------|-------------------|------------------|-------------------|------------------|
| 示例:张三            | 身份证号              | 1380000000       | 100.00            | 备注(选录)           |
|                  |                   |                  |                   |                  |
| 格式需按照植<br>党费的情形, | 莫板第一行的格<br>需备注清楚是 | 活,否则导入<br>几月至几月的 | 、不成功。备:<br>〕党费,一般 | 注栏填写补交<br>默认是当月。 |
|                  | 次月账               | <u>单目动生</u>      | 成                 |                  |

### 4.党员转入转出

#### 新增党员需加入的情形:

| 生名 ▽ 账单金额(元) 已交金额(元) 上传时间 交费时间 交费状态                                      | V RIBERRO | 操作                         |
|--------------------------------------------------------------------------|-----------|----------------------------|
| 42.00 42.00 2022-04-01 05:00:06 2022-04-10 22:33:27                      | 已对账       | 发短信[1] 打<br>详情 退款          |
| <u>「「「」」」<br/>15.00 15.00 2022-04-01 05:00:06</u> 2022-04-07 16:05:31 日本 | 已对账       | 发短信[1] 打                   |
|                                                                          |           | 计前 退沃                      |
| 交费单管理 > 交费单详情 > <mark>新增交费单</mark>                                       | 表对账       | 详情 退款<br>发短信[1] 打<br>详情 退款 |
| 交费单管理 > 交费单详情 > 新增交费单<br>部委员会                                            | 视频        | 译情 退款<br>发短值[1] 打<br>详情 退款 |
| 交费单管理 > 交费单详情 > 新增交费单<br>【部委员会<br>* 交费批次: 2022年04月份党费                    | ¥للا      | 详情 退款<br>发短信[1] 打<br>详情 通款 |
| 交费单管理 > 交费单详情 > 新增交费单<br>部委员会<br>* 交费批次: 2022年04月份党费<br>* 党员姓名:          | 初账        | 译 通道家                      |

账单有效期: • 不设置 🔾 设置有效期

\*验证码: 📀

提交

\*账单金额:

账单备注:

元

获取验证码

重置

#### 党员转出需删除的情形:

| <sup>操作</sup><br>2.删除 | 对账状态 | 交费状态 🖓 | 交费时间                | 上传时间                | 已交金额(元)            | 账单金额(元) | 党员姓名 ▽ |  |
|-----------------------|------|--------|---------------------|---------------------|--------------------|---------|--------|--|
| 发短信[1]打印<br>详情 退款     | 已对账  | 已交费    | 2022-04-10 22:33:27 | 2022-04-01 05:00:06 | 42.00              | 42.00   |        |  |
| 发短信[1] 打印<br>详情 退款    | 已对账  | 已交费    | 2022-04-07 16:05:31 | 2022-04-01 05:00:06 | 15.00              | 15.00   |        |  |
| 发短信[1] 打印<br>详情 退款    | 未对账  | 未交费    |                     | 2022-04-01 05:00:06 | 0.00               | 10.00   | -      |  |
| 发短信[1] 打印<br>详情 退款    | 未对账  | 未交费    |                     | 2022-04-01 05:00:06 | D <u>无</u><br>0.00 | 点名字前方框勾 |        |  |
| 发短信[1] 打印<br>详情 退款    | 未对账  | 未交费    |                     | 2022-04-01 05:00:06 | 0.00               | 10.00   | 100    |  |
| 发短信(1) 打印             | 已对账  | 已交费    | 2022-04-07 16:06:15 | 2022-04-01 05:00:06 | 10.00              | 10.00   | 100    |  |

### 5.账单上交

- (1) 党员缴费后,次日13:00左右,系统自动进行对账;
- (2)待全部党员缴费并对账成功后,支部可以点击上交该批次党费;(3)支部点击上交后,党费缴纳工作完毕,不能再追加修改账单。

#### 6.账单更新

每年1月1日需重新导入账单

二、党员操作版

### 通过下载中国农业银行 APP

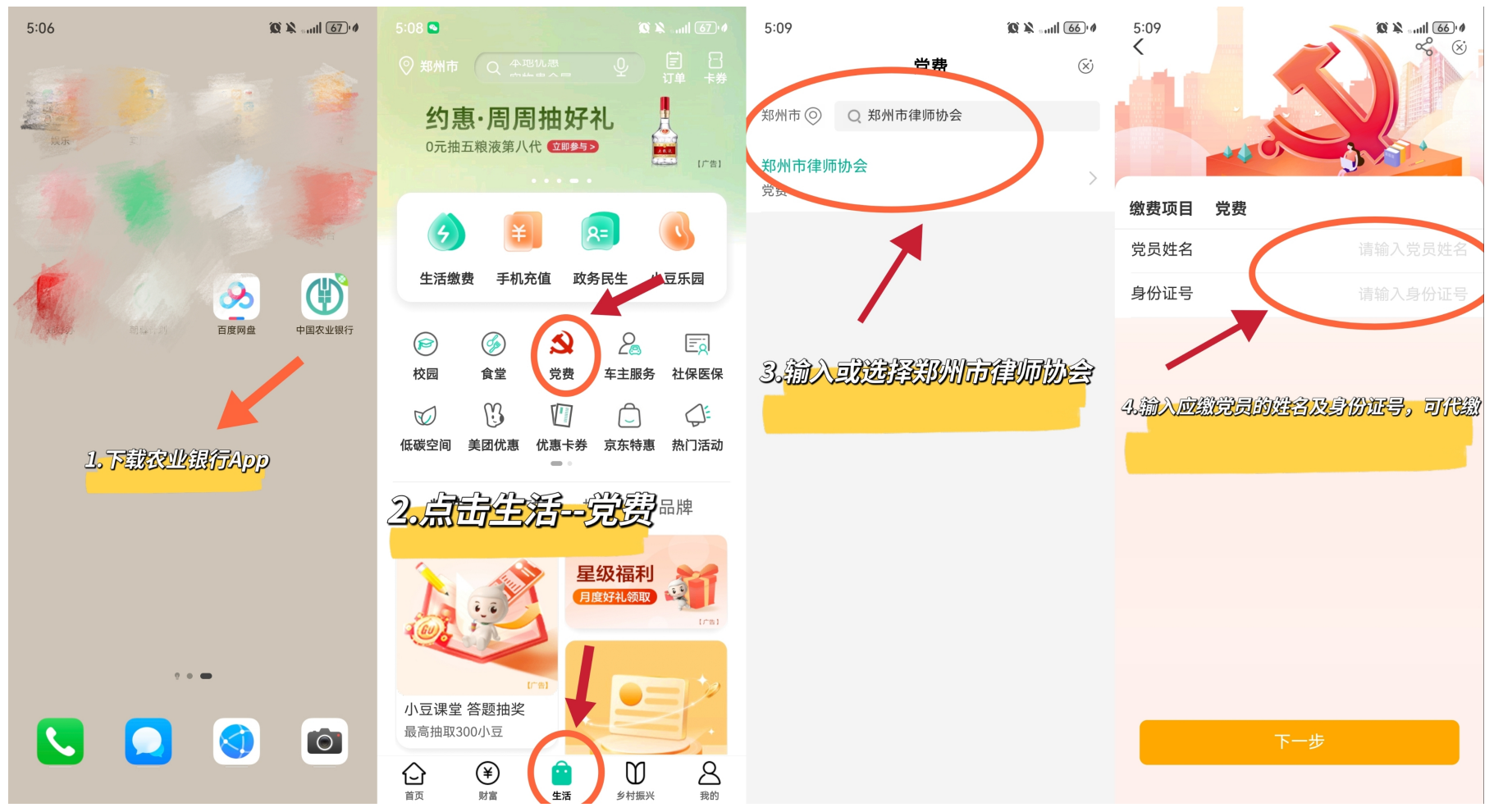

# 说明:无须绑定农行银行卡,任何银行卡皆可。